# Packet Tracer: настройка исходных параметров коммутатора

## Топология

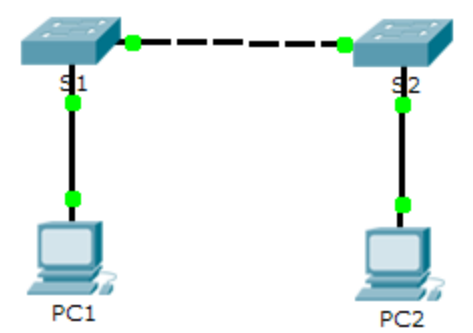

## Задачи

- Часть 1. Проверка конфигурации коммутатора по умолчанию
- Часть 2. Настройка базовых параметров коммутатора
- Часть 3. Настройка баннера МОТD
- Часть 4. Сохранение файлов конфигурации в NVRAM
- Часть 5. Настройка коммутатора S2

### Исходные данные

В этом задании вам необходимо настроить основные параметры коммутатора. Необходимо обеспечить безопасность доступа к интерфейсу командной строки (CLI) и портам консоли с помощью зашифрованных и текстовых паролей. Вы также изучите способы конфигурации сообщений, которые будут адресованы пользователям, выполняющим вход в систему коммутатора. Эти баннерные сообщения также предупреждают пользователей о том, что несанкционированный доступ запрещён.

## Часть 1: Проверка конфигурации коммутатора по умолчанию

### Шаг 1: Вход в привилегированный режим.

В привилегированном режиме доступны все команды коммутатора. Но в связи с тем, что многими из привилегированных команд задаются рабочие параметры, привилегированный доступ должен быть защищён паролем во избежание несанкционированного использования.

К привилегированному набору команд относятся те, которые содержатся в пользовательском режиме, а также команда **configure**, при помощи которой выполняется доступ к остальным командным режимам.

- а. Щёлкните S1 и откройте вкладку CLI. Нажмите клавишу ВВОД.
- b. Перейдите в привилегированный режим, выполнив команду enable.

```
Switch> enable
Switch#
```

Обратите внимание, что изменённая в конфигурации строка будет отражать привилегированный режим.

### Шаг 2: Просмотрите текущую конфигурацию коммутатора.

а. Выполните команду show running-config.

Switch# show running-config

b. Ответьте на следующие вопросы.

Сколько у маршрутизатора интерфейсов FastEthernet? \_\_\_\_\_ Сколько у маршрутизатора интерфейсов Gigabit Ethernet? \_\_\_\_\_ Каков диапазон значений, отображаемых в vty-линиях? \_\_\_\_\_ Какая команда отображает текущее содержимое NVRAM?

Почему коммутатор отвечает сообщением startup-config is not present?

## Часть 2: Создание базовой конфигурации коммутатора

### Шаг 1: Назначение коммутатору имени.

Для настройки параметров коммутатора, возможно, потребуется переключаться между режимами настройки. Обратите внимание, как изменяется строка приглашения при переходе по разделам коммутатора.

```
Switch# configure terminal
Switch(config)# hostname S1
S1(config)# exit
S1#
```

### Шаг 2: Безопасный доступ к консоли.

Для обеспечения безопасного доступа к консоли перейдите в режим config-line и установите для консоли пароль **letmein**.

```
S1# configure terminal
Enter configuration commands, one per line. End with CNTL/Z.
S1(config)# line console 0
S1(config-line)# password letmein
S1(config-line)# login
S1(config-line)# exit
S1(config)# exit
%SYS-5-CONFIG_I: Configured from console by console
S1#
```

### Для чего нужна команда login?

### Шаг 3: Убедитесь, что доступ к консоли защищён паролем.

Выйдите из привилегированного режима, чтобы убедиться, что для консольного порта установлен пароль.

```
S1# exit
Switch con0 is now available
Press RETURN to get started.
User Access Verification
Password:
S1>
```

**Примечание.** Если коммутатор не выводит запрос на ввод пароля, значит, вы не настроили параметр **login** в шаге 2.

#### Шаг 4: Безопасный доступ в привилегированном режиме.

Установите для enable пароль c1\$c0. Этот пароль ограничивает доступ к привилегированному режиму.

**Примечание.** Символ **0** в **c1\$c0** — это цифра ноль, а не буква «О». Этот пароль не будет действительным, пока вы его не зашифруете в шаге 8.

```
S1> enable
S1# configure terminal
S1(config)# enable password c1$c0
S1(config)# exit
%SYS-5-CONFIG_I: Configured from console by console
S1#
```

### Шаг 5: Убедитесь, что доступ к привилегированному режиму защищён паролем.

- а. Выполните команду exit ещё раз, чтобы выйти из коммутатора.
- b. Нажмите клавишу **<BBOД>**, после чего вам будет предложено ввести пароль:

```
User Access Verification Password:
```

- с. Первый пароль относится к консоли, который был задан для line con 0. Введите этот пароль, чтобы вернуться в пользовательский режим.
- d. Введите команду для доступа к привилегированному режиму.
- Введите второй пароль, который был задан для ограничения доступа к привилегированному режиму.
- f. Проверьте конфигурацию, изучив содержимое файла running-configuration:

#### S1# show running-configuration

Обратите внимание, что пароли для консоли и привилегированного режима отображаются в виде обычного текста. Это может представлять риск для системы безопасности, если за вашими действиями наблюдают из-за спины.

#### Шаг 6: Настройка зашифрованного пароля для доступа к привилегированному режиму.

Пароль для **enable** нужно заменить на новый зашифрованный пароль с помощью команды **enable secret**. Установите для команды «enable» пароль **itsasecret**.

```
S1# config t
S1(config)# enable secret itsasecret
S1(config)# exit
S1#
```

**Примечание.** Пароль **enable secret** переопределяет пароль **enable**. Если для коммутатора заданы оба пароля, для перехода в привилегированный режим нужно ввести пароль **enable secret**.

#### Шаг 7: Убедитесь в том, что пароль «enable secret» добавлен в файл конфигурации.

а. Введите команду show running-config ещё раз, чтобы проверить новый пароль enable secret.

Примечание. Команду show running-config можно сократить до

S1# show run

- b. Что отображается при выводе пароля enable secret? \_\_\_\_\_\_
- с. Почему пароль enable secret отображается не так, как заданный пароль?

#### Шаг 8: Шифрование паролей для консоли и привилегированного режима.

Как было видно в шаге 7, пароль enable secret зашифрован, а пароли enable и console хранятся в виде обычного текста. Сейчас мы зашифруем эти открытые пароли с помощью команды service password-encryption.

```
S1# config t
S1(config)# service password-encryption
S1(config)# exit
```

Если установить на коммутаторе другие пароли, они будут храниться в файле конфигурации в виде обычного текста или в зашифрованном виде? Объясните, почему?

## Часть 3: Настройка баннера МОТD

#### Шаг 1: Настройка сообщения ежедневного баннера (MOTD).

В набор команд Cisco IOS входит команда, которая позволяет настроить сообщение, которое будет показываться всем, кто входит в систему на коммутаторе. Это сообщение называется ежедневным баннером (MOTD). Текст баннера нужно заключить в двойные кавычки или использовать разделитель, отличный от любого символа в строке MOTD.

```
S1# config t
S1(config)# banner motd "This is a secure system. Authorized Access Only!"
S1(config)# exit
%SYS-5-CONFIG_I: Configured from console by console
S1#
```

Когда будет отображаться этот баннер?

Зачем на всех коммутаторах должен быть баннер MOTD?

## Часть 4: Сохранение файлов конфигурации в NVRAM

### Шаг 1: Проверьте правильность конфигурации с помощью команды «show run».

### Шаг 2: Сохраните файл конфигурации.

Вы завершили базовую настройку коммутатора. Теперь выполните резервное копирование файла конфигурации в NVRAM и проверьте, чтобы внесённые изменения не потерялись после перезагрузки системы и отключения питания.

```
S1# copy running-config startup-config
Destination filename [startup-config]?[Enter]
Building configuration...
[OK]
```

Какова самая короткая версия команды copy running-config startup-config?

### Шаг 3: Изучите начальный файл конфигурации.

Какая команда отображает содержимое NVRAM?

Все ли внесённые изменения были записаны в файл?

## Часть 5: Конфигурация S2

Вы завершили настройку коммутатора S1. Теперь настройте коммутатор S2. Если вы не можете вспомнить команды, вернитесь к частям 1–4.

### Настройте для коммутатора S2 следующие параметры.

- а. Имя устройства: S2
- b. Защитите доступ к консоли паролем letmein.
- с. Установите для привилегированного режима пароль **c1\$c0** и задайте пароль «enable secret» для **itsasecret**.
- d. Введите следующее сообщение для пользователей, выполняющих вход в систему на коммутаторе:

```
Authorized access only. Unauthorized access is prohibited and violators will be prosecuted to the full extent of the law.
```

- е. Зашифруйте все открытые пароли.
- f. Проверьте правильность конфигурации.
- g. Сохраните файл конфигурации, чтобы предотвратить его потерю в случае отключения питания коммутатора.

<sup>©</sup> Корпорация Cisco и/или её дочерние компании, 2014. Все права защищены. В данном документе содержится общедоступная информация корпорации Cisco.

## Предлагаемый способ подсчёта баллов

| Раздел заданий                                                   | Расположение<br>вопросов | Возможные<br>баллы | Полученные<br>баллы |
|------------------------------------------------------------------|--------------------------|--------------------|---------------------|
| Часть 1. Проверка<br>конфигурации<br>коммутатора по<br>умолчанию | Шаг 2b, q1               | 2                  |                     |
|                                                                  | Шаг 2b, q2               | 2                  |                     |
|                                                                  | Шаг 2b, q3               | 2                  |                     |
|                                                                  | Шаг 2b, q4               | 2                  |                     |
|                                                                  | Шаг 2b, q5               | 2                  |                     |
|                                                                  | Часть 1. Всего           | 10                 |                     |
| Часть 2. Создание<br>базовой конфигурации<br>коммутатора         | Шаг 2                    | 2                  |                     |
|                                                                  | Шаг 7b                   | 2                  |                     |
|                                                                  | Шаг 7с                   | 2                  |                     |
|                                                                  | Шаг 8                    | 2                  |                     |
| Часть 2. Всего                                                   |                          | 8                  |                     |
| Часть 3. Настройка<br>баннера MOTD                               | Шаг 1, q1                | 2                  |                     |
|                                                                  | Шаг 1, q2                | 2                  |                     |
| Часть 3. Всего                                                   |                          | 4                  |                     |
| Часть 4. Сохранение<br>файлов конфигурации<br>в NVRAM            | Шаг 2                    | 2                  |                     |
|                                                                  | Шаг 3, q1                | 2                  |                     |
|                                                                  | Шаг 3, q2                | 2                  |                     |
| Часть 4. Всего                                                   |                          | 6                  |                     |
| Оценка Packet Tracer                                             |                          | 72                 |                     |
| Общее количество баллов                                          |                          | 100                |                     |